## Instrucciones Creación de Usuario – IV Congreso Derecho y Sociedad Chile

- 1. Ingrese al sitio https://derechosociedad.sciencesconf.org/
- 2. Haga clic en el ícono Conexión, en la esquina superior derecha de la página web:

| DERECHO Y SOCIEDAD<br>CHILE |                                                                                                    |  |
|-----------------------------|----------------------------------------------------------------------------------------------------|--|
| EN ES                       | 🕹 Conexión 🕞                                                                                                    |  |
| MENÚ PRINCIPAL              | IV CONGRESO DE DERECHO Y SOCIEDAD DE CHILE                                                                                                    |  |
| Inicio<br>Convocatoria      | El Grupo de Estudios Derecho y Sociedad de Chile invita a académicas y académicos, estudiantes de pregrado y posgrado<br>profesionales interesados en el estudio empírico del derecho y sus interacciones con las humanidades y ciencias sociales<br>presentar propuestas para el IV Congreso Chileno de Derecho y Sociedad. Este tendrá lugar en la Universidad o<br>Concención los días 24, 25 y 26 de esentiembre:                                                                                                    |  |
| Enviar propuesta            | El estudio del derecho desde perspectivas empíricas e interdisciplinarias en América Latina ha contribuido a complejizar los                                                                                                    |  |
| Мара                        | enfoques estrictamente normativos y formalistas que han caracterizado el pensamiento jurídico. Este Congreso husca se<br>un espacio de reflexión sobre el funcionamiento del derecho como fenómeno social y cómo este influye en y adquiere form<br>a través de múltiples dinámicas sociales, económicas y culturales.<br>Desde su primera versión en 2018, el Congreso Derecho y Sociedad de Chile ha constituido un espacio privilegiado para l<br>configuración de una red de investigadores e investigadoras en estudios socio-legales en el país. Además, ha fortalecido la<br>conexiones entre distintos espacios académicos en América Latina, enriqueciendo el diálogo regional. Este trabajo se h<br>traducido ne el proceso de creación de la primera asociación de estudios de Derecho y Sociedad de Chile, actualmente e<br>vias de formalización. |  |
| Sponsors                    |                                                                                                    |  |
| Noticias                    |                                                                                                    |  |
| AYUDA                       |                                                                                                    |  |
| Documentación               | <ul> <li>En esta cuarta versión, el Congreso busca atianzar el diálogo interdisciplinario y critico sobre la legalidad, reforzando<br/>lazos profesionales y epistemológicos entre investigadores e investigadoras a nivel nacional e internacional, destaca<br/>especialmente la complejidad del campo socio-jurídico en Chile y América Latina.</li> </ul>                                                                                                    |  |
| @ Contacto                  | Este año 2025, el Congreso tendrá lugar en la Facultad de Ciencias Jurídicas y Sociales, así como en la Facultad de Cien<br>Sociales, de la Universidad de Concepción, una institución laica y pluralista, fundada por y para la comunidad y que cue<br>con una horar tenuertoria anadéricia de la unartimición u entido múltica.                                                                                                    |  |

3. Haga clic en el botón para crear una cuenta, que aparece aquí:

| <u>CCSD</u> (                                                                                                    | Central Authentication Service (CAS)                     |
|----------------------------------------------------------------------------------------------------|----------------------------------------------------------|
| Introduzca su nombre de usuario y contraseña.                                                                                                    | You don't have an account                                |
| Exercise Conference management<br>Conference management<br>Conference ma | + create an account<br>sciencesconf-support@ccsd.cnrs.fr |

## 4. Complete sus datos en el formulario y presione el botón Crear Una Cuenta:

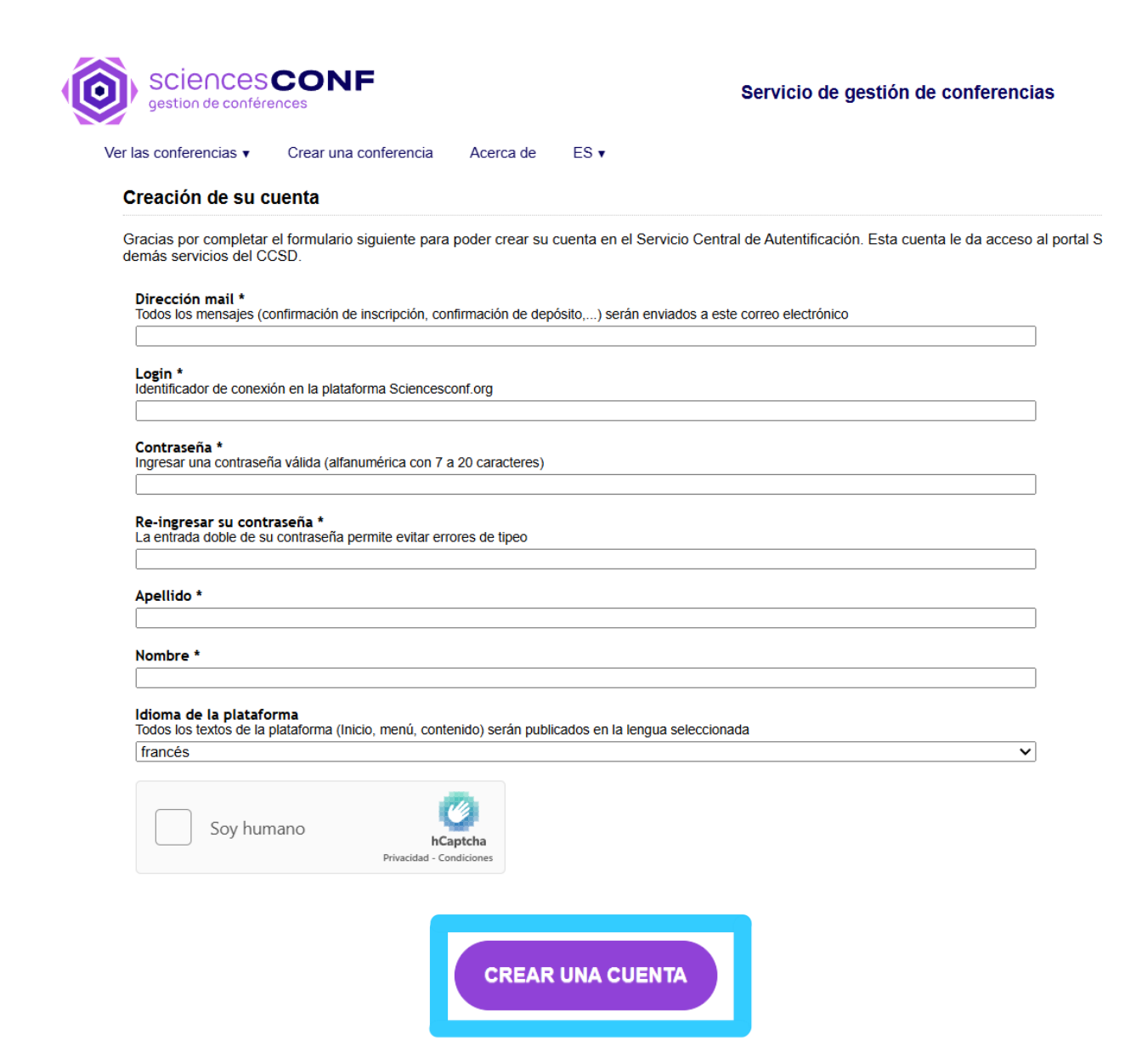

5. Haga clic nuevamente al ícono **Conexión** en la página principal, e **introduzca sus credenciales** para iniciar sesión:

| <u>CCSD</u> C                                 | entral Authentication Service (CAS) |
|-----------------------------------------------|-------------------------------------|
| Introduzca su nombre de usuario y contraseña. | You don't have an account           |
| errenten login                                | + create an account                 |
| Forgotten Login<br>Forgotten Password         | sciencesconf-support@ccsd.cnrs.fr   |

6. Una vez dentro del sitio con sus credenciales, presione **"Enviar propuesta"** en el sector izquierdo de la página:

| DERECHO Y SOCI<br>CHILE | IV Congreso de Derecho y Sociedad de Chile<br>24-26 sept. 2025 Concepción (Chile)<br>EDAD                                                                                                    |
|-------------------------|----------------------------------------------------------------------------------------------------|
| <u>EN</u> ES            | 🔔 Usuario Prueba 👻                                                                                                    |
| MENÚ PRINCIPAL          | ENVIAR PROPUESTA                                                                                                    |
| Inicio                  |                                                                                                    |
| Convocatoria            | 1     Metadatos     2     Autor(es)     3     Archivo(s)     4     Resumen                                                                                                    |
| Enviar propuesta        |                                                                                                    |
| Мара                    |                                                                                                    |
| Sponsors                | (* : Campos obligatorios)                                                                                                    |
| Noticiae                | Título *                                                                                                    |
| ESPACIO CONECTADO       | Tipo *       Seleccionar el tipo de sumisión       Mesa temática                                                                                                    |
| Mi espacio              | Temática *                                                                                                    |
| Mis depósitos           | Seleccione la o las temáticas que mejor convengan a su depósito. Los organizadores se reservan la posibilidad de re-asignar su<br>depósito ( la selección múltiple se efectua manteniendo pulsados el botón Ctrl o cmd) |
| Mi registro             | Metodología de la investigación y epistemología<br>Acceso a la justicia<br>Estudios históricos sobre el derecho y la justicia                                                                                           |
| AYUDA                   | Organizaciones, movimientos sociales y movilización legal                                                                                                    |
| Documentación           | Idiomas del texto completo<br>Indicar el idioma del depósito                                                                                                    |
|                         | Español v                                                                                                    |

6. **Complete** los **formularios** con la información que corresponda y los detalles de su propuesta. Luego de enviarla, recibirá un **correo electrónico de confirmación**.

7. El Comité de Organización se comunicará con usted para informar los resultados del proceso de evaluación en las semanas posteriores a su envío. En caso de consultas, puede enviar un correo electrónico a <u>derechosociedad@sciencesconf.org</u> o <u>congresoderechoysociedad2025@gmail.com</u>.